## Managing My Employee's Timecards

Effective 7/27/2017

# TABLE OF CONTENTS

| Access Kronos           |
|-------------------------|
| My Genies4              |
| Timecard Exceptions5    |
| Approving Missed Punch8 |
| Timecards9              |
| Transfer Edits16        |
| Accrual Balances18      |
| Manager Delegation19    |
| Reports23               |

#### Access Kronos

Access the SVMC Intranet by using Google Chrome. Do not use Internet Explorer. In the Intranet, click on "Quick links", then click on "Kronos".

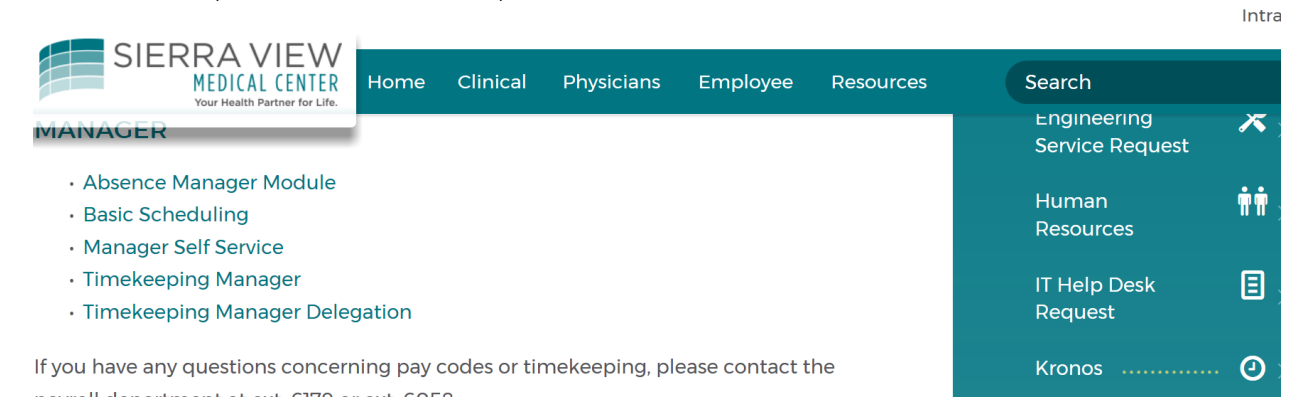

#### Type in your Usename and Passord.

| KRONOS®             |                                               |
|---------------------|-----------------------------------------------|
|                     | Workforce Central <sup>®</sup> Version 8.0.13 |
| User Name<br>solia1 |                                               |
| Password            |                                               |

#### **My Genies**

My Genies is the home page. Over to the right you can access different widgets (Reports, Timecards, Manager Self Service, Timecard Exceptions, etc).

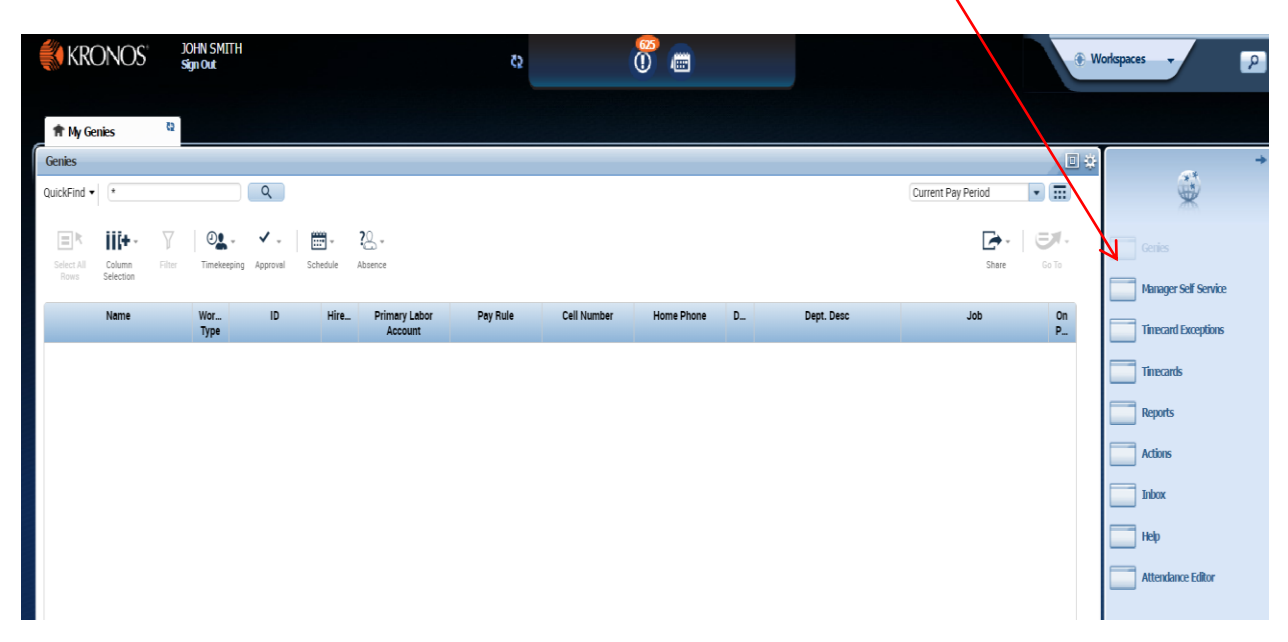

#### **Timecard Exceptions**

Timecard Exceptions is a quick way to address any exceptions on an employee's timecard. At My Genies home page, select Timecard Exceptions. While in this view managers can see if an employee is missing a punch, meal break exceptions, as well as absences. All exceptions must be addressed prior to approving timecards.

| 🚺 KRONOS'                        | JOHN SMITH<br>Sign Out |               | <22          | 0 =     | )      |                   | . Works         | paces 🔹 | ٩   |
|----------------------------------|------------------------|---------------|--------------|---------|--------|-------------------|-----------------|---------|-----|
| 🕈 My Genies                      | Timecards              | Timecard Exce | ptions 😫   X |         |        |                   |                 |         |     |
| Timecard Exceptions              |                        |               |              |         |        |                   |                 | ļ       | = * |
| 4/20/2017 - E/12/2017 - Selector | TIDE2 Employee(c) Cal  |               |              |         |        |                   |                 |         |     |
| -4/30/2017 - 3/13/2017, Selected | 1032 Entployee(s) Ser  |               |              |         |        |                   |                 |         | -   |
|                                  |                        |               | Details )    |         |        |                   |                 |         |     |
|                                  | Name                   |               | Missed Punch | Punches | Breaks | Unexcused Absence | Excused Absence | Total   |     |
| AVENDANO, MARIA D                |                        |               |              | 3       |        |                   |                 | 3       |     |
| GUTIERREZ, BEATRICE              |                        |               |              |         |        |                   |                 | 0       | -   |
| BATES, DENICE                    |                        |               |              |         |        |                   |                 | 0       |     |
| ASUNCION, LALAINE                |                        |               |              | 1       |        |                   |                 | 1       |     |
| DHILLON, RAJDEEP                 |                        |               |              |         |        |                   |                 | 0       |     |
| GEMMELL, WENDY                   |                        |               |              | 6       |        |                   |                 | 6       |     |
| CIUPEK-LANGFORD, PATRICIA        |                        |               |              |         |        |                   |                 | 0       |     |
| LOPEZ, ALEJANDRA                 |                        |               |              |         |        |                   |                 | 0       |     |
| GARZA, DAN J                     |                        |               |              |         |        |                   |                 | 0       |     |
| WINKLER, KYLE                    |                        |               |              |         |        |                   |                 | 0       |     |
| SIMMONS, AMANDA                  |                        |               |              | 7       |        |                   |                 | 7       |     |
| HERNANDEZ, ERIC                  |                        |               |              |         | 1      |                   |                 | 1       |     |
| ASUNCION, ANNIE MARTINA          |                        |               |              |         |        |                   |                 | 0       |     |
| GONZALO, TONY                    |                        |               |              | 1       |        |                   | 1               | 2       |     |
| TAPIA, MARIA                     |                        |               |              |         |        |                   | 1               | 1       |     |
| LANFORD, JANICE L                |                        |               |              | 16      |        |                   | 2               | 18      |     |
| WATKINS, ALVIN                   |                        |               |              |         |        |                   |                 | 0       |     |
| CAMPBELL, PAULETTE               |                        |               |              | 2       |        |                   |                 | 2       |     |
| SANDOVAL, CASSANDRA              |                        |               |              |         |        |                   |                 | 0       |     |
| INGOLDSBY, MADELINE              |                        |               |              |         | 1      |                   | 1               | 2       |     |
| NAVARRO, JOSE                    |                        |               |              | 3       |        |                   |                 | 3       |     |
| NUNEZ, SANTIAGO                  |                        |               |              |         |        |                   |                 | 0       |     |
| ROMANS, VICKI                    |                        |               |              | 1       |        |                   |                 | 1       |     |
| GONZALEZ, DIANA                  |                        |               |              |         |        |                   |                 | 0       |     |
| View Details (1052)              |                        | Totak         | 0            | 2426    | 416    | 0                 | 435             | 3277    |     |

When you double click on an employee you get to the screen below.

| and the store of the A                               |                                          |                                  |                           | _                                 |             |                                          |                 |        | -             |
|------------------------------------------------------|------------------------------------------|----------------------------------|---------------------------|-----------------------------------|-------------|------------------------------------------|-----------------|--------|---------------|
| C Secure   https://s                                 | svi-kronos.sierraview.com/wfc/applica    | tions/navigator/Navigator.do     |                           |                                   |             |                                          |                 |        | (             |
| Suggested Sites 📙 Imp                                | ported From IE 🛛 📋 Sierra View Medical 🔾 | 🚥 Business Services Onli   🕅 MED | ITECH   MEDITEC 🗛 Home Bi | ank of the Sic ; Home 🗋 Kronos Wo | rkforce Cer |                                          |                 |        |               |
| KRONOS'                                              | ARTEMISA SOLIS<br>Sign Out               |                                  | ¢2                        | 0                                 |             |                                          |                 | Worksp | aces 🔻        |
| 🏦 My Genies                                          | Human Resources                          | Setup                            | Timecard Exception        | ns tal x                          |             |                                          |                 |        |               |
| imecard Exceptions                                   |                                          |                                  | _                         |                                   |             |                                          |                 |        |               |
| Fine Period Previous Pay<br>Show All Home<br>Summary | r Period                                 |                                  |                           |                                   |             |                                          |                 |        | Save          |
| ORTIZ, SHELBY                                        |                                          |                                  |                           |                                   |             |                                          | View Timer      | ard    | Show Schedule |
| Date                                                 | Pay                                      | / Code                           | Amount                    | In                                | Out         | Transfer                                 | Daily           |        | Sum           |
| Mon 6/12                                             |                                          |                                  |                           |                                   | _           |                                          |                 |        |               |
| Tue 6/13                                             |                                          |                                  |                           | 5:58                              |             |                                          |                 |        |               |
| Wed 6/14                                             |                                          |                                  |                           |                                   |             | Missed Out-Punch                         |                 |        |               |
| Thu 6/15                                             |                                          |                                  |                           |                                   |             | (Double-click the cell to enter the numb | or if the out   |        |               |
| Fri 6/16                                             | CALL-BACK                                |                                  | 8.0                       |                                   |             | punch is the end of the shift, enter the | schedule time b | 0      | 8.0           |
| Mon 6/19                                             |                                          |                                  |                           |                                   |             | clicking Change to Schedule.)            |                 |        | 8.0           |
| Tue 6/20                                             |                                          |                                  |                           |                                   |             |                                          |                 |        | 8.0           |
| Wed 6/21                                             |                                          |                                  |                           |                                   |             |                                          |                 |        | 8.0           |
| Thu 6/22                                             |                                          |                                  |                           |                                   |             |                                          |                 |        | 8.0           |
| Fri 6/23                                             |                                          |                                  |                           |                                   |             |                                          |                 |        | 8.0           |

However if you need to override punch due to a short meal. You will need to go to View Timecard.

Once in the employee's timecard you will right click in cell where the employee had a short meal which will allow you to "Override" punch. Once the Punch Actions screen opens you can click Edit select from the drop down select Interrupted Paid Meal then click Ok. Right click on Comments to add note.

| Punch Actions       |                                                     |
|---------------------|-----------------------------------------------------|
| Date:               | 6/16/2017                                           |
| Time:               | 12:37                                               |
| Rounded Time:       | 6/16/2017 12:30 GMT-07:00                           |
| Override:           | In Punch                                            |
| Time Zone:          | (GMT -08:00) Pacific Time (USA; Canada);<br>Tijuana |
| Exceptions:         | Short Break                                         |
| Last Edit Date:     | 6/16/2017                                           |
| Edit Made By:       | WILLIAMS, KAWANA                                    |
| Mark As<br>Reviewed | Comments                                            |

## Punch

| Date:             | 6/16/2017                 |
|-------------------|---------------------------|
| Time (H:mm) *     | 12:37                     |
| Rounded Time:     | 6/16/2017 12:30 GMT-07:00 |
| Override:         | Interrupted Paid Meal     |
| Time Zone:        | (GMT -08:00) Pacific Time |
| Cancel Deduction: | <b>•</b>                  |
| Exceptions:       | Short Break               |
| Comments:         |                           |
|                   |                           |
|                   | Cancel OK                 |

#### **Approving Missed Punch**

Missed punch, should be addressed through your Inbox widget. If there is no notification for you to approve or deny, double click in the cell and this will allow you to enter the missing punch.

| Tronos Workforce Centra X                                                                                                    |                                                                   |                     | _      |              |                                                                                         |                  | ÷             |          |  |  |  |  |  |
|----------------------------------------------------------------------------------------------------|-------------------------------------------------------------------|---------------------|--------|--------------|-----------------------------------------------------------------------------------------|------------------|---------------|----------|--|--|--|--|--|
| ← → C                                                                                                    | svi-kronos.sierraview.com/wfc/applications/navigator/Navigator.do |                     |        |              |                                                                                         |                  |               | Q ♥☆     |  |  |  |  |  |
| 🛱 Apps 🚺 Suggested Sites 🚺 Imported From IE 🗅 Siera View Medical C 🖶 Business Sarvices Chel 🛄 MEDITICE 👞 Home Band the Su 🛟 Home D Konce Workforce Ch |                                                                   |                     |        |              |                                                                                         |                  |               |          |  |  |  |  |  |
| 🚺 KRONOS"                                                                                                    | ARTEMISA SOLIS<br>Sign Out                                        | 45                  | 0 👘    |              |                                                                                         | Worksp           | baces 👻       | <b>P</b> |  |  |  |  |  |
|                                                                                                    |                                                                   |                     |        |              |                                                                                         |                  |               |          |  |  |  |  |  |
| 🏦 My Genies                                                                                                    | Human Resources     Setup                                         | Timecard Exceptions | s ta x |              |                                                                                         |                  |               |          |  |  |  |  |  |
| Timecard Exceptions                                                                                                    |                                                                   |                     |        |              |                                                                                         |                  |               |          |  |  |  |  |  |
| Tine Period Previous Pay Period<br>Show All Home                                                                                                    |                                                                   |                     |        |              |                                                                                         |                  |               |          |  |  |  |  |  |
| Summary                                                                                                    |                                                                   |                     |        | $\mathbf{X}$ |                                                                                         |                  |               |          |  |  |  |  |  |
| - ORTIZ, SHELBY                                                                                                    |                                                                   |                     |        |              |                                                                                         | View Timecard    | Show Schedule |          |  |  |  |  |  |
| Date                                                                                                    | Pay Code                                                          | Amount              | In     | Out          | Transfer                                                                                | Daily            | Sum           |          |  |  |  |  |  |
| Mon 6/12                                                                                                    |                                                                   |                     |        |              |                                                                                         |                  |               |          |  |  |  |  |  |
| Tue 6/13                                                                                                    |                                                                   |                     | 5:58   |              |                                                                                         |                  |               |          |  |  |  |  |  |
| Wed 6/14                                                                                                    |                                                                   |                     |        |              | Missed Out-Punch                                                                        |                  |               |          |  |  |  |  |  |
| Fri 6/16                                                                                                    | CALL BACK                                                         |                     |        |              | (Double-click the cell to enter the punc                                                | h, or if the out | 8.0           |          |  |  |  |  |  |
| Mon 6/19                                                                                                    | CALL-DACK                                                         | 8.0                 |        |              | unch is the end of the shift, enter the schedule time by<br>icking Change to Schedule.) |                  | 8.0           |          |  |  |  |  |  |
| Tue 6/20                                                                                                    |                                                                   |                     |        |              |                                                                                         |                  | 8.0           |          |  |  |  |  |  |
| Wed 6/21                                                                                                    |                                                                   |                     |        |              |                                                                                         |                  | 8.0           |          |  |  |  |  |  |
| Thu 6/22                                                                                                    |                                                                   |                     |        |              |                                                                                         |                  | 8.0           |          |  |  |  |  |  |
| Fri 6/23                                                                                                    |                                                                   |                     |        |              |                                                                                         |                  | 8.0           |          |  |  |  |  |  |
|                                                                                                    | 1                                                                 |                     |        |              |                                                                                         |                  |               |          |  |  |  |  |  |
|                                                                                                    |                                                                   |                     |        | Justfy Mark  | as Reviewed Change to Sched                                                             | luled Comment    | Add Punch     | Remove   |  |  |  |  |  |

Addressing "Missed Punch Notifications"

While in the My Genies you are going to go to Inbox. Double click on the message and you will have the option to Reply, Delete or Print.

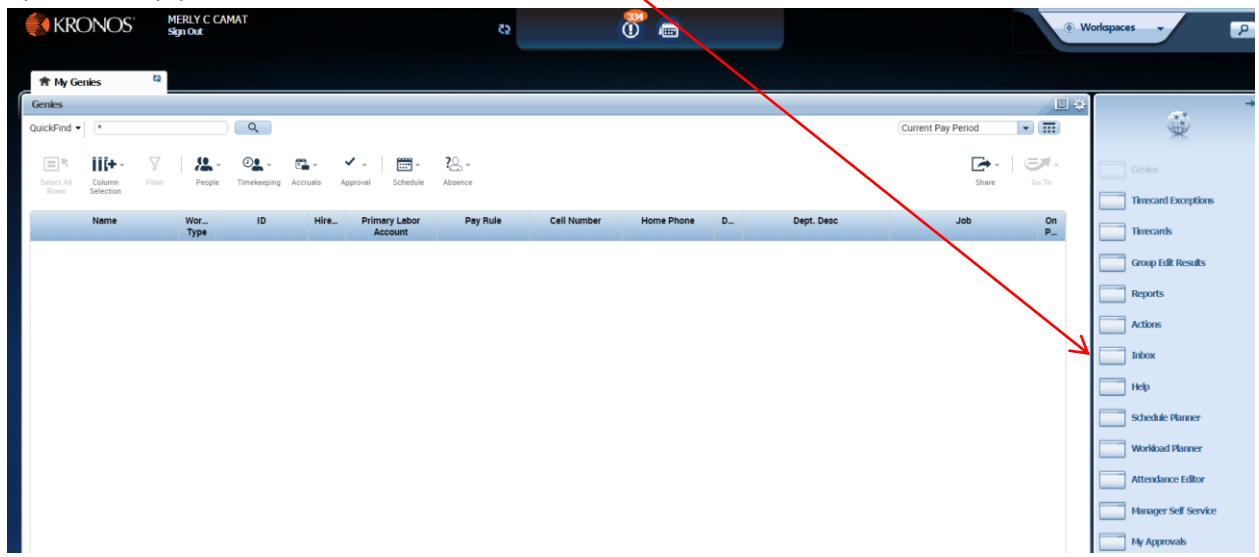

|   | KRONOS"                          | MERLY C CAMAT<br>Sign Out | çs                   | 8<br>() |                                           |
|---|----------------------------------|---------------------------|----------------------|---------|-------------------------------------------|
|   |                                  |                           |                      |         |                                           |
| _ | 🏦 My Genies                      | Inbox                     | x   25               |         |                                           |
|   | Inbox 👻                          |                           |                      |         |                                           |
|   | INBOX<br>Last Refreshed: 2:24 PM | _                         |                      |         |                                           |
|   | TASKS MESSAGES                   |                           |                      |         |                                           |
|   | New Open Reply                   | / Delete Refresh          |                      |         |                                           |
|   | As of Date:                      |                           |                      |         |                                           |
|   | From                             | m                         |                      | Subject | Recei                                     |
|   | SOLIS, ARTEMISA                  |                           | Missed Punch Request |         | 6/20/2017 14:18 (GMT -08:00) Pacific Time |

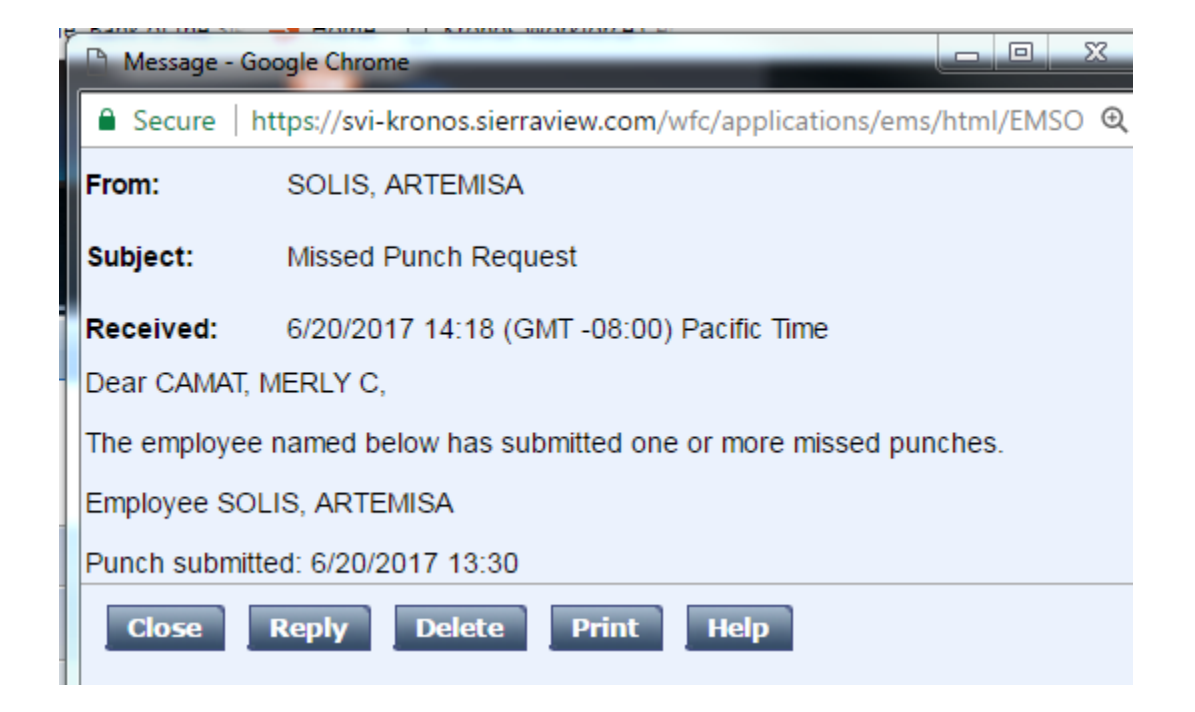

| 📢 KR       | ONOS      | ME      | RLY C CAM<br>n Out | IAT                 |          |          |                       | 52             |             | 0 4        |   |              |                   | .*           | Workspaces 👻         |
|------------|-----------|---------|--------------------|---------------------|----------|----------|-----------------------|----------------|-------------|------------|---|--------------|-------------------|--------------|----------------------|
| T My C     | ienies    | 22      |                    |                     |          |          |                       |                |             |            |   |              |                   |              |                      |
| Genies     |           | _       |                    | _                   | _        | _        |                       |                |             |            |   |              |                   |              |                      |
| QuickFind  | •         |         |                    | ٩                   |          |          |                       |                |             |            |   | $\mathbf{N}$ | Current Pay Perio | iii 💌 🖬      | ÷.                   |
| Select All | Column    | T)itter | People             | OL -<br>Timekeeping | Accruais | Approval | Schedule              | ? -<br>Absence |             |            |   | $\mathbf{X}$ |                   | Shere Go To  | Geries               |
| Howa       | Selection |         |                    |                     |          |          |                       |                |             |            |   |              |                   |              | Timecard Exceptions  |
|            | Name      |         | Wor<br>Type        | ID                  | Hir.     | Prim     | nary Labor<br>account | Pay Rule       | Cell Number | Home Phone | D | Dept. Desc   | Job               | On<br>P      | Timecards            |
|            |           |         |                    |                     |          |          |                       |                |             |            |   |              |                   |              | Group Edit Results   |
|            |           |         |                    |                     |          |          |                       |                |             |            |   |              | $\backslash$      |              | Benorts              |
|            |           |         |                    |                     |          |          |                       |                |             |            |   |              | $\mathbf{X}$      |              | Artime               |
|            |           |         |                    |                     |          |          |                       |                |             |            |   |              |                   |              |                      |
|            |           |         |                    |                     |          |          |                       |                |             |            |   |              |                   |              | Inbox                |
|            |           |         |                    |                     |          |          |                       |                |             |            |   |              | ```               |              | Help                 |
|            |           |         |                    |                     |          |          |                       |                |             |            |   |              |                   | $\mathbf{X}$ | Schedule Planner     |
|            |           |         |                    |                     |          |          |                       |                |             |            |   |              |                   |              | Workload Planner     |
|            |           |         |                    |                     |          |          |                       |                |             |            |   |              |                   |              | Attendance Editor    |
|            |           |         |                    |                     |          |          |                       |                |             |            |   |              |                   |              | Manager Self Service |
|            |           |         |                    |                     |          |          |                       |                |             |            |   |              |                   | 2            | the Americale        |
|            |           |         |                    |                     |          |          |                       |                |             |            |   |              |                   |              | - Pre Approvals      |

To approve the missed punch you will go to My Approvals while in My Genies.

The following window will open up. Click on the drop down arrow to select the employee that you are approving time for.

| KRONOS"                                            | MERLY C CAMAT<br>Sign Out |          |  |
|----------------------------------------------------|---------------------------|----------|--|
|                                                    |                           |          |  |
| ft My Genies                                       | My Approvals              | X   25   |  |
| My Approvals 👻                                     |                           |          |  |
| Back to My Approvak                                | 5                         |          |  |
| MY APPROVALS                                       |                           |          |  |
| Time frame: 5/29/2017 -<br>Number of employees sel | 7/28/2017<br>ected: 1052  |          |  |
|                                                    |                           |          |  |
| Please select                                      |                           | <b>4</b> |  |

Once you select the employee the following screen will open up. You will now have the option to Approve or Reject your employee's request.

| KRONOS"                                                                     | MERLY C CAMAT<br>Sign Out  |          |
|-----------------------------------------------------------------------------|----------------------------|----------|
|                                                                             |                            | 65 X 165 |
| Tr My Genies                                                                | My Approvals               |          |
| My Approvals 👻                                                              |                            |          |
| Back to My Approv                                                           | /als                       |          |
| MY APPROVAL                                                                 | S                          |          |
|                                                                             |                            |          |
|                                                                             |                            |          |
| Time frame: 5/29/2017                                                       | - 7/28/2017                |          |
| Number of employees                                                         | selected: 1052             |          |
| Approve Reject                                                              |                            |          |
|                                                                             |                            |          |
| SOLIS, ARTEMISA - 6/20/2                                                    | 017 Missed Punch Exception | - 13     |
|                                                                             |                            |          |
| Approval Type:                                                              | Missed Dunch Evennt        |          |
|                                                                             | Missed Punch Except        | ion      |
| Employee Number:                                                            | 0006511                    | ion      |
| Employee Number:<br>Submitted punch:                                        | 0006511<br>6/20/2017 13:30 | Ion      |
| Employee Number:<br>Submitted punch:<br>Employee comment:                   | 0006511<br>6/20/2017 13:30 | Ion      |
| Employee Number:<br>Submitted punch:<br>Employee comment:<br>Employee note: | 0006511<br>6/20/2017 13:30 | Ion      |

#### **Timecards**

To access your employee's timecards from My Genies you will click on Timecards.

Timecard view will allow you to review employee's punches for the pay period.

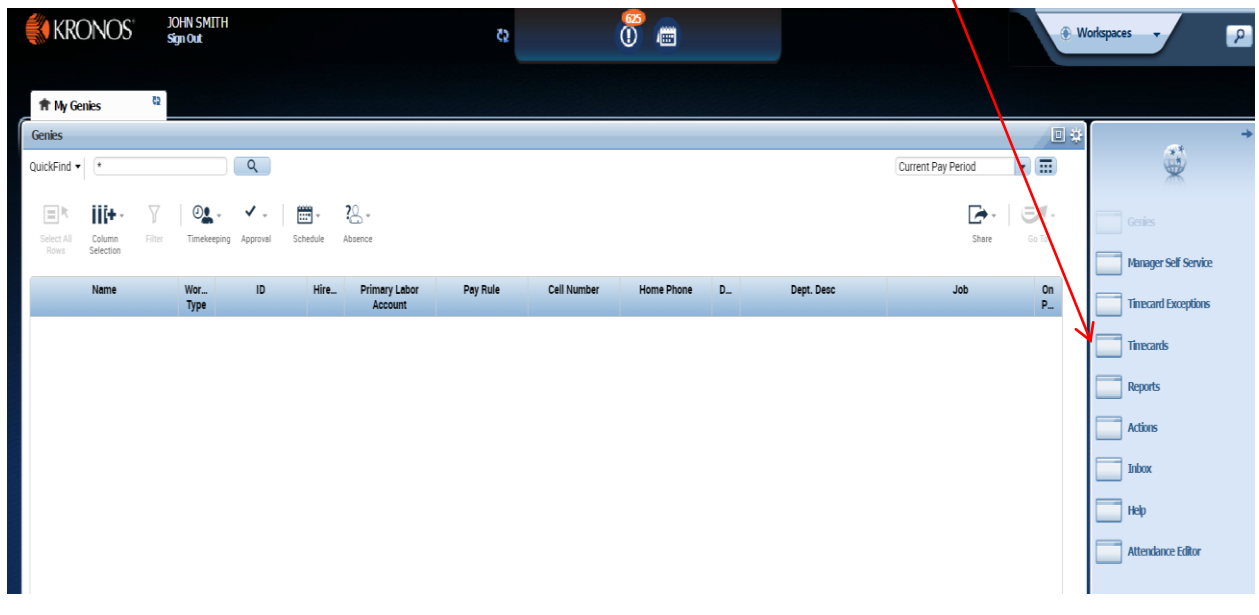

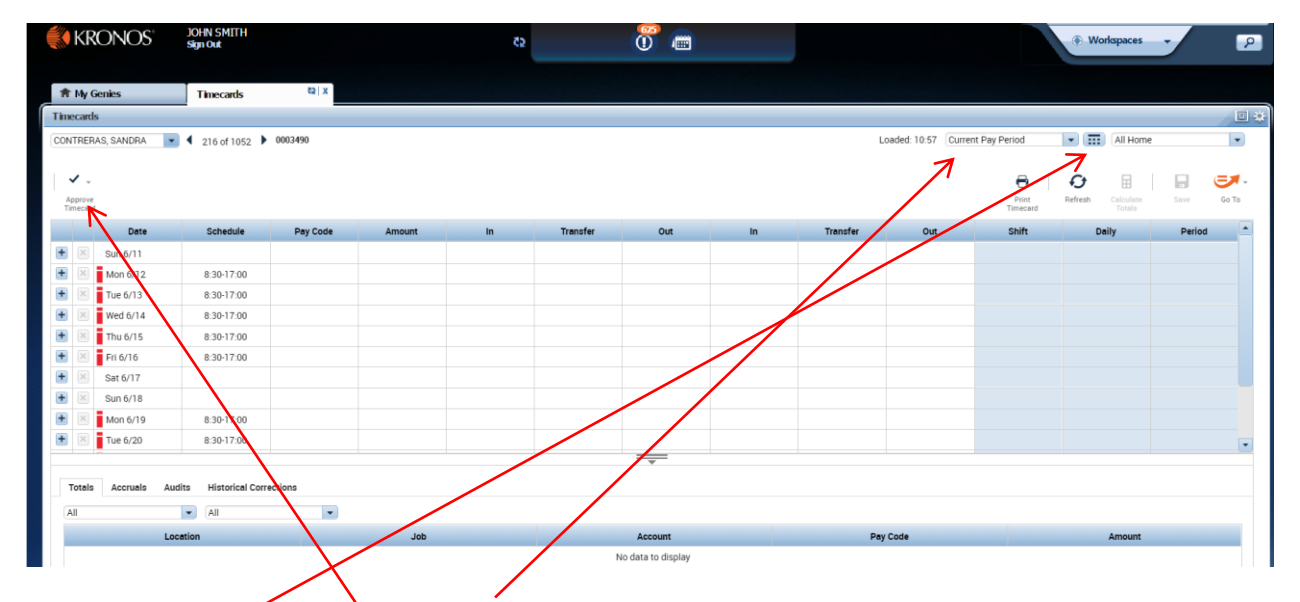

Always be sure to be in correct pay period. Use the drop down button to view correct pay period or click on the calendar icon to select date range.

If employee's punches look good and the employee has approved their pay timecard you will need to do manager approval by clicking on Approve Timecard. When the employee has approved their timecard the shade will be orange. Once the manager approves timecard the shade will turn to green. When timecards have been signed-off the shade will be gray.

|     | KR              | ONOS       | JOHN SMITH<br>Sign Out            |          |        | <b>5</b> 2 |          | 0 👜                |    |          |                     |                   | Workspaces                  | •          |
|-----|-----------------|------------|-----------------------------------|----------|--------|------------|----------|--------------------|----|----------|---------------------|-------------------|-----------------------------|------------|
| ŧ   | My G            | enies      | Timecards                         | x   23   |        |            |          |                    |    |          |                     |                   |                             |            |
| Tim | cards           |            | _                                 |          |        |            |          |                    |    |          |                     |                   |                             |            |
| CON | TRERA           | AS, SANDRA | <ul> <li>4 216 of 1052</li> </ul> | 0003490  |        |            |          |                    |    | L        | oaded: 10:57 Curren | nt Pay Period     | All Home                    |            |
|     |                 |            |                                   |          |        |            |          |                    |    |          |                     | 0                 | <b>Q</b>                    |            |
| A   | prove<br>necard |            |                                   |          |        |            |          |                    |    |          |                     | Print<br>Timecard | Refresh Calculate<br>Totals | Save Go To |
|     |                 | Date       | Schedule                          | Pay Code | Amount | In         | Transfer | Out                | In | Transfer | Out                 | Shift             | Daily                       | Period     |
| +   | ×               | Sun 6/11   |                                   |          |        |            |          |                    |    |          |                     |                   |                             |            |
| +   | ×               | Mon 6/12   | 8:30-17:00                        |          |        |            |          |                    |    |          |                     |                   |                             |            |
| +   | $\times$        | Tue 6/13   | 8:30-17:00                        |          |        |            |          |                    |    |          |                     |                   |                             |            |
| +   | $\times$        | Wed 6/14   | 8:30-17:00                        |          |        |            |          |                    |    |          |                     |                   |                             |            |
| +   | $\times$        | Thu 6/15   | 8:30-17:00                        |          |        |            |          |                    |    |          |                     |                   |                             |            |
| +   | $\times$        | Fri 6/16   | 8:30-17:00                        |          |        |            |          |                    |    |          |                     |                   |                             |            |
| +   | $\times$        | Sat 6/17   |                                   |          |        |            |          |                    |    |          |                     |                   |                             |            |
| +   | ×               | Sun 6/18   |                                   |          |        |            |          |                    |    |          |                     |                   |                             |            |
| +   | ×               | Mon 6/19   | 8:30-17:00                        |          |        |            |          |                    |    |          |                     |                   |                             |            |
| +   | $\times$        | Tue 6/20   | 8:30-17:00                        |          |        |            |          |                    |    |          |                     |                   |                             |            |
|     |                 |            |                                   |          |        |            |          |                    |    |          |                     |                   |                             |            |
| 1   | otals           | Accruais A | udits Historical Corre            | ections  |        |            |          |                    |    |          |                     |                   |                             |            |
| A   | 11              |            | All                               | *        |        |            |          |                    |    |          |                     |                   |                             |            |
|     |                 | L          | ocation                           |          | Job    |            |          | Account            |    | Pay      | / Code              |                   | Amount                      |            |
| ΙΓ  |                 |            |                                   |          |        |            | ,        | No data to display |    |          |                     |                   |                             |            |

At the bottom of the timecard you can view Totals, Accruals, Audits, and Historical Corrections.

Symbols to look for on a timecard:

This symbol indicates a comment. You will need to hover over it to view the comment.

This symbol indicates an exception on the timecard such as a short meal, early in, early out. If the exception is due to a short meal always override punch to "Interrupted Paid Meal" by right clicking then click on edit then "Override" use the drop down arrow to make your selection

| 🎒 KF               | RONOS     | JOHN SMITH<br>Sign Out |          |           | 52     |          | 0     |       | Workspaces |                      |                   |                   |                |     |
|--------------------|-----------|------------------------|----------|-----------|--------|----------|-------|-------|------------|----------------------|-------------------|-------------------|----------------|-----|
| ∱ My               | Genies    | Timecard Excep         | tions    | Timecards | 62   X |          |       |       |            |                      |                   |                   |                |     |
| Timecard           | ds        |                        |          |           |        |          |       |       |            |                      |                   |                   |                | ∎ * |
| SOLIS, AP          | RTEMISA 💌 | ≪ 1 of 1 → 0006        | 511      |           |        |          |       |       |            | Loaded: 10:59 Previo | us Pay Period     | 🔹 📰 1 Employ      | ee(s) Selected | •   |
| Approve<br>Timecar | e<br>rd   |                        |          |           |        |          |       |       |            |                      | Print<br>Timecard | Refresh Calculate | Save Go        | To  |
|                    | Date      | Schedule               | Pay Code | Amount    | In     | Transfer | Out   | In    | Transfer   | Out                  | Shift             | Daily             | Period         |     |
| • 🗵                | Fri 6/16  | 8:00-17:00             |          |           |        |          |       |       |            |                      |                   |                   |                |     |
| + ×                |           |                        |          |           | 14:27  |          | 16:26 |       |            |                      | 2.0               | 2.0               | 2.0            |     |
| + 🗵                | Sat 6/17  |                        |          |           |        |          |       |       |            |                      |                   |                   | 2.0            |     |
| + ×                | Sun 6/18  |                        |          |           |        |          |       |       |            |                      |                   |                   | 2.0            |     |
| • 🗵                | Mon 6/19  | 8:00-17:00             |          |           |        |          |       |       |            |                      |                   |                   | 2.0            |     |
| + ×                | Tue 6/20  | 8:00-17:00             |          |           | 11:18  |          | 12:56 | 13:20 | 1          | 17:00                | 5.25              | 5.25              | 7.25           |     |
| • 🗵                | Wed 6/21  | 8:00-17:00             |          |           |        |          |       |       |            |                      |                   |                   |                |     |
| + ×                |           |                        |          |           | 13:20  |          | 17:00 |       |            |                      | 3.75              | 3.75              | 11.0           |     |
| • 🗵                | Thu 6/22  | 8:00-17:00             |          |           |        |          |       |       |            |                      |                   |                   | 11.0           |     |
| • 🗵                | Fri 6/23  | 8:00-17:00             |          |           |        |          |       |       |            |                      |                   |                   | 11.0           | -   |
|                    |           |                        |          |           |        |          | *     |       |            |                      |                   |                   |                |     |

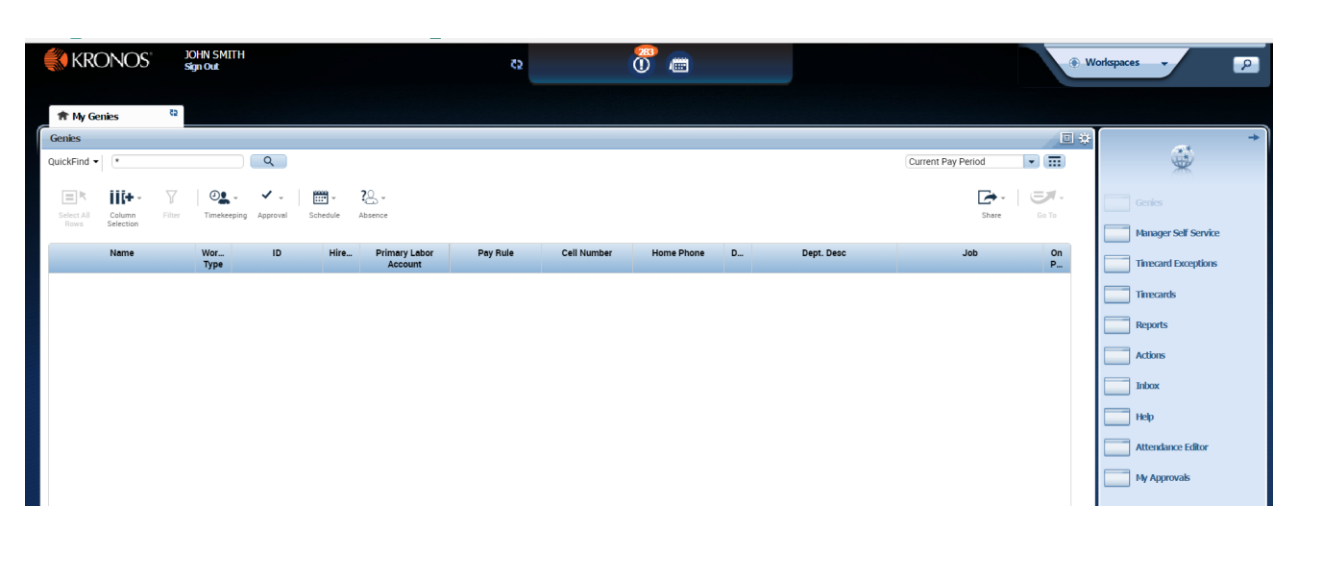

Q

.

To get a list of employees on this page click on

| QuickFind          | • (•                           |                     | Q (            |          |                                                      |                                               |                              |                                               |        | Load                               | ed 11:11 Current Pay Period                                | • (111)   | Ť.             |
|--------------------|--------------------------------|---------------------|----------------|----------|------------------------------------------------------|-----------------------------------------------|------------------------------|-----------------------------------------------|--------|------------------------------------|------------------------------------------------------------|-----------|----------------|
| Select All<br>Rows | Column Filter                  | Timeka              | eping Approval | Schedule | Absence                                              |                                               |                              |                                               |        |                                    | Share                                                      | Go Te     | Gries          |
|                    | Name -                         | Wor<br>Type         | ID             | Hire     | Primary Labor<br>Account                             | Pay Rule                                      | Cell Number                  | Home Phone                                    | D      | Dept. Desc                         | Job                                                        | On +<br>P | Timecard Excep |
| ABORD              | ), PILAR                       | Full                | 0003994        |          | 01/8560/5055/-/                                      | Non Exempt                                    | (559)310-3071                | (559)783-9565                                 | 8_     | ADMITTING                          | PATIENT REGISTRATION CLER.                                 |           |                |
| ABREGO             | ), VANESSA                     | Full                | 0005774        |          | 01/7740/8500/-/                                      | Hourly 12                                     |                              | (559)909-2095                                 | 7      | RENAL DIALYSIS                     | CERTHIED HEMODIALYSIS TE                                   |           | Imecards       |
| ACIERTO            | CEBALLOS, DANICA               | Full                | 0004824        |          | 01/6172/2700/-/                                      | Hourly 12 RN                                  | (559)920-4286                | (559)782-9241                                 | 6      | TELEMETRY                          | REGISTERED NURSE                                           |           | Reports        |
| ACIERTO            | -FORONDA, MICHELLE             | Full                | 0004392        |          | 01/6560/2700/-/                                      | Hourly 12 RN                                  | (559)920-5167                | (559)782-9241                                 | 6      | SUB-ACUTE                          | REGISTERED NURSE                                           |           | Ather          |
| ACIERTO            | TOLENTINO, CHARIN              | . Full              | 0005840        |          | 01/8730/2700/-/                                      | Hourly 12 RN                                  | (559)788-7277                |                                               | 8      | NURSING FLOAT POPL                 | REGISTERED NURSE                                           |           | - Activity     |
| ACOBA,             | CONSUELO D                     | Full                | 0010000        |          | 01/6530/2700/-/                                      | Hourly 12 RN                                  |                              | (559)784-1817                                 | б      | NURSERY                            | REGISTERED NURSE                                           |           | Inbox          |
| ACOBA,             | MELODY M                       | Full                | 0001816        |          | 01/6170/4579/-/                                      | Hourly 12                                     | (559)789-7044                | (559)781-7387                                 | 6_     | MED-SLING                          | CNA                                                        |           | Help           |
| ACOSTA             | , NORMA                        | Full                | 0002958        |          | 01/7400/1818/-/                                      | Hourly 12                                     | (559)359-0474                |                                               | 7_     | LYBOR & DELIV                      | OBSTETRICAL TECHNICIAN · N                                 |           |                |
| ACUNA-             | BANDA, ROSA                    | Full                | 0006201        |          | 01/7500/1684/-/                                      | Non Exempt                                    |                              | (559)310-2578                                 | 1      | LABORATORY                         | PHLEBOTOMIST-LAB AIDE                                      |           | Attendance Edi |
| ADAME,             | SHERI                          | Full                | 0004543        |          | 01/6172/2700/-/                                      | Hourly 12 RN                                  |                              | (559)789-3251                                 | 6_     | TELEMETRY                          | REGISTERED NURSE                                           |           | My Approvals   |
| ADAMS,             | KIMBERLY A                     | Full                | 0004538        |          | 01/6172/2700/-/                                      | Hourly 12 RN                                  | (559)310-4747                |                                               | 6      | TELEMETRY                          | REGISTERED NURSE                                           |           |                |
| ADAMS,             | KYLE                           | Full                | 0006750        |          | 01/6172/7010/-/                                      | Hourly 12 RN                                  |                              | 559 202-6973                                  | 6      | TELEMETRY                          | NEW GRADUATE NOVICE RN T                                   |           |                |
| AGCAOP             | LI, AGNES A                    | Full                | 0002232        |          | 01/6170/2712/-/                                      | Hourly 12 RN                                  | (559)789-4628                | (559)781-8646                                 | 6      | MED-SURG                           | CHARGE NURSE                                               |           |                |
| AGCAOL             | LI, LOIDA                      | Per_                | 0003175        |          | 01/7427/7006C/                                       | PerDiem 12 RN                                 | 559-791-9079                 | 559-361-3530                                  | 7      | RECOVERY                           | RN TIER VII - PD                                           |           |                |
| AGCAON             | KYLE<br>U, AGNES A<br>U, LOIDA | Full<br>Full<br>Per | 0002232        |          | 01/01/27/010/-/<br>01/6170/2712/-/<br>01/7427/7006C/ | Hourly 12 kN<br>Hourly 12 RN<br>PerDiem 12 RN | (559)789-4628<br>559-791-907 | 559-202-9913<br>(559)781-8646<br>559-361-3530 | 6<br>7 | TELEME INY<br>MED-SURG<br>RECOVERY | NEW GRADUALE NOVICE EN I<br>CHARGE NURSE<br>RN TIER VII-PD |           |                |

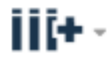

Column Selection

This allows you to use column selection.

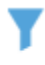

Filter This allows you to use a filter selection in the Name, ID, and Pay Rule columns.

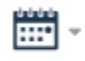

Schedule

This will take to the schedule you can choose one employee at a time or click on select all and then this Icon to get to Schedule.

#### **Transfer Edits**

How to process a transfer edit:

|         | KF               | RONOS    | JOHN SMITH<br>Sign Out |          |        | <b>2</b> 5 |          | 0     |  |
|---------|------------------|----------|------------------------|----------|--------|------------|----------|-------|--|
| ŧ       | • My             | Genies   | Timecards              | x   52   |        |            |          |       |  |
| Tim     | ecard            | s        | _                      |          |        |            |          |       |  |
| SOL     | .IS, AF          | RTEMISA  |                        | 511      |        |            |          |       |  |
|         |                  |          |                        |          |        |            |          |       |  |
| · ·     | ✓ .              |          |                        |          |        |            |          |       |  |
| A<br>Ti | pprove<br>imecar | e<br>d   |                        |          |        |            |          |       |  |
|         |                  | Date     | Schedule               | Pay Code | Amount | In         | Transfer | Out   |  |
| +       | ×                | Sun 6/11 |                        |          |        |            |          |       |  |
| +       | ×                | Mon 6/12 | 8:00-17:00             |          |        |            |          |       |  |
| +       | $\times$         | Tue 6/13 | 8:00-17:00             |          |        |            |          |       |  |
| +       | $\times$         | Wed 6/14 | 8:00-17:00             |          |        |            |          |       |  |
| +       | $\times$         | Thu 6/15 | 8:00-17:00             |          |        |            |          |       |  |
| +       | $\times$         | Fri 6/16 | 8:00-17:00             |          |        |            |          |       |  |
| +       | ×                |          |                        |          |        | 14:27      | -        | 16:26 |  |
| +       | $\times$         | Sat 6/17 |                        |          |        |            | Search   |       |  |
| +       | $\times$         | Sun 6/18 |                        |          |        |            |          |       |  |
| +       | $\times$         | Mon 6/19 | 8:00-17:00             |          |        |            |          |       |  |

Click on the transfer column next to the punch that needs to be transferred to a different department or job code click on Search. The following window will pop open given you the option to select department and job code as well as a work rule if applicable.

### Transfer

|              | Name<br>Job<br>Labor Account<br>Work Rule | SOLIS, ARTEMISA |   |        |       |
|--------------|-------------------------------------------|-----------------|---|--------|-------|
| Job Transfer | Labor Account                             | Work Rule       |   |        |       |
|              |                                           |                 |   |        |       |
|              |                                           |                 |   |        |       |
|              |                                           |                 |   |        |       |
|              |                                           |                 |   |        |       |
|              |                                           |                 |   |        |       |
|              |                                           |                 |   |        |       |
|              |                                           |                 |   |        |       |
|              |                                           |                 | ſ | Cancel | Apply |

**Labor Account** will allow you to select the department/job code that you will be transferring time to. **Note:** change the job code if employee is performing a secondary job on file.

**Work Rule** will allow you to select the transfer specific to a work rule of Education, In Service, Orientation, etc. If this applies, work rule **must** correspond to the employee type. Example: Employee is Hourly 12 RN, work rule should only be changed to Hourly 12 RN work rules.

Once you have made the selections necessary, click on Apply. This will take you back to the timecard view where you will save changes.

#### **Accrual Balances**

How to view accrual balances for your employee. You will need to be in Timecards. At the bottom of the timecard you will click on Accruals and you will see employee's current balances for Vac-Hol, PSL, etc

|   | K               | RC             | ONC                  | DS <sup>*</sup>     | MERLY C CAMA<br>Sign Out | л             |              | <b>2</b> 2 |            | 0 👜             |                       |          |                      |                   | Workspaces        | • 🔎            |
|---|-----------------|----------------|----------------------|---------------------|--------------------------|---------------|--------------|------------|------------|-----------------|-----------------------|----------|----------------------|-------------------|-------------------|----------------|
|   | ft My           | r Gei          | nies                 | -                   | Timecards                | x   52        |              |            |            |                 |                       |          |                      |                   |                   |                |
| T | meca            | rds            |                      |                     | _                        |               |              |            |            |                 |                       |          |                      |                   |                   | •              |
| S | DLIS, A         | RTE            | MISA                 | •                   | I 1 of 1 ▶ 00            | 06511         |              |            |            |                 |                       |          | Loaded: 13:47 Curren | nt Pay Period     | T Employ          | ee(s) Selected |
|   |                 |                |                      |                     |                          |               |              |            |            |                 |                       |          |                      |                   |                   |                |
|   | Appro<br>Timeci | *<br>ve<br>ard | C <b>j</b><br>Sign ( | + ₽<br>Iff Ac<br>Ac | eruals<br>cruals         |               |              |            |            |                 |                       |          |                      | Print<br>Timecard | Refresh Calculate | Save Go To     |
|   |                 |                | D                    | ate                 | Schedule                 | Pay Code      | Amount       | In         | Transfer   | Out             | In                    | Transfer | Out                  | Shift             | Daily             | Period         |
|   |                 |                | Sat 5/2              | 4                   |                          |               |              |            |            |                 |                       |          |                      |                   |                   |                |
|   |                 |                | Sun 6/2              | 25                  |                          |               |              |            |            |                 |                       |          |                      |                   |                   |                |
|   |                 |                | Mor 6                | 26                  | 8:00.17:00               |               |              |            |            |                 |                       |          |                      |                   |                   |                |
|   |                 |                | Tue 6/3              | 27                  | 8:00-17:00               |               |              |            |            |                 |                       |          |                      |                   |                   |                |
|   |                 |                | Wed 6/               | 28                  | 8:00-17:00               |               |              |            |            |                 |                       |          |                      |                   |                   |                |
|   |                 |                | Thu 6/3              | 29                  | 8:00-17:00               |               |              |            |            |                 |                       |          |                      |                   |                   |                |
|   |                 |                | Fri 6/3              | )                   | 8:00-17:00               |               |              |            |            |                 |                       |          |                      |                   |                   |                |
|   |                 |                | Sat 7/0              | 1                   |                          |               |              |            |            |                 |                       |          |                      |                   |                   |                |
|   |                 |                | Sun 7/               | 02                  |                          |               |              |            |            |                 |                       |          |                      |                   |                   |                |
|   |                 |                | Mor 7                | 03                  | 8:00-17:00               |               |              |            |            | _               |                       |          |                      |                   |                   | •              |
|   | Tota            | ls             | Accru                | als Ai              | udits Historical Co      | prrections    |              |            |            | - <b>v</b> -    |                       |          |                      |                   |                   |                |
|   |                 |                |                      | Accrual C           | ode                      | Accrual Avail | able Balance | Act        | rual Units | Acc             | rual Reporting Period |          | Accrual Opening Bala | ince              | Accrual Ending B  | alance         |
|   | AC              | CON            | И                    |                     |                          |               | 9999.0       |            | Ho         | ur Sun 1/01 - S | un 12/31              |          |                      | 9999.0            |                   | 9999.0         |
|   | CF              | RA             |                      |                     |                          |               | 480.0        |            | Ho         | ur Sun 1/01 - S | un 12/31              |          |                      | 480.0 (0.0p)      |                   | 480.0          |
|   | FN              | ٨LA            |                      |                     |                          |               | 480.0        |            | Ho         | ur Sun 1/01 - S | un 12/31              |          |                      | 480.0 (0.0p)      |                   | 480.0          |
|   |                 |                |                      |                     |                          |               |              |            |            |                 |                       |          |                      |                   |                   |                |

While in the Timecard you can also view Totals for the Pay Period/Audits and Historical Corrections.

### Manager Delegation

Log into Kronos in My Genies go to " Actions"

| 🂨 KRC       | DNOS      | JOH<br>Sign   | IN SMITH<br>Out     |     |          |                          | <b>C</b> 2 |             | 0          |   |               |        |              | •        | Workspac | es v                |
|-------------|-----------|---------------|---------------------|-----|----------|--------------------------|------------|-------------|------------|---|---------------|--------|--------------|----------|----------|---------------------|
| 🕈 My Ger    | nies      | 62            |                     |     |          |                          |            |             |            |   |               |        |              |          |          |                     |
| Genies      |           | _             |                     |     |          |                          |            |             |            |   |               |        |              |          | *        |                     |
| QuickFind - | (*        |               |                     | ٩   |          |                          |            |             |            |   | $\overline{}$ | Curren | t Pay Period | • 🗊      |          | ÷.                  |
| Select All  | Column    | Υ  <br>Filter | OL -<br>Timekeeping | ✔ . | Schedule | Absence                  |            |             |            |   |               |        | Share        | 50 TO    |          | Genies              |
| Rows        | Selection |               |                     |     |          |                          |            |             |            |   |               |        |              |          |          | Manager Self Servic |
|             | Name      |               | Wor<br>Type         | ID  | Hire     | Primary Labor<br>Account | Pay Rule   | Cell Number | Home Phone | D | Dept. Desc    |        | Job          | On<br>P_ |          | Timecard Exception  |
|             |           |               |                     |     |          |                          |            |             |            |   |               |        |              |          |          | Tinecards           |
|             |           |               |                     |     |          |                          |            |             |            |   |               |        |              | $\sim$   |          | Reports             |
|             |           |               |                     |     |          |                          |            |             |            |   |               |        |              |          |          | Actions             |
|             |           |               |                     |     |          |                          |            |             |            |   |               |        |              |          |          | Inbox               |
|             |           |               |                     |     |          |                          |            |             |            |   |               |        |              |          |          | нер                 |
|             |           |               |                     |     |          |                          |            |             |            |   |               |        |              |          |          | Attendance Editor   |

| KRONOS"                           | JOHN SMITH<br>Sign Out |        | <b>Ç</b> 2 |
|-----------------------------------|------------------------|--------|------------|
|                                   |                        |        |            |
| 1 My Genies                       | Actions                | x   25 |            |
| Actions 👻                         | -                      |        |            |
| ACTIONS<br>Last Refreshed:9:47 AM |                        |        |            |
| Categories None V                 |                        |        |            |
| Actions                           |                        |        |            |
| → Mgr_Delegation                  |                        |        |            |

ا Click on "Mgr Delegation" The following window will open up you will select the Manager you are going to Delegate your timecards to and fill in Start Date and End Date then Save & Close.

| Create Delegation - Google Chrome                                     |                     |
|-----------------------------------------------------------------------|---------------------|
| Secure   https://svi-kronos.sierraview.com/wfc/KDWEFormServlet?initFo | rm=true&id=832136 🔍 |
| Existing Delegations                                                  |                     |
| None                                                                  |                     |
|                                                                       |                     |
|                                                                       |                     |
| New Delegation                                                        |                     |
| * Delegate: LEYPON, AUTUM D                                           |                     |
| * Start Date: 06/22/2017                                              |                     |
| * End Date: 06/25/2017                                                |                     |
| * Role: Manager Role V                                                |                     |
| Save & Close Cancel                                                   |                     |
|                                                                       |                     |
|                                                                       |                     |
|                                                                       |                     |
|                                                                       |                     |
| 4                                                                     |                     |

The Delegated Manager will receive a task in Kronos.

| 📢 KRONOS'                        | AUTUM D LEYPON<br>Sign Out  |                        | 62                | 0 💣                                              |                               |                  | Workspaces -                  | 2 |
|----------------------------------|-----------------------------|------------------------|-------------------|--------------------------------------------------|-------------------------------|------------------|-------------------------------|---|
| 🕈 My Genies                      | labox                       | 2 X                    |                   |                                                  |                               |                  |                               |   |
| Inbox -                          |                             |                        |                   |                                                  |                               |                  |                               | 1 |
| INBOX<br>Last Refreshed: 9:59 AM |                             |                        |                   |                                                  |                               |                  |                               |   |
| TASKS MESSAGE                    | S<br>Refresh                |                        |                   |                                                  |                               |                  |                               |   |
| Status Active V As               | s of Date: 5/23/2017        | Categories All         | •                 |                                                  |                               |                  |                               |   |
| From<br>SMITH, JOHN              | Mgr_Delegation,Accept Deleg | Subject<br>gation Form | 6/22/2017 9:58 (0 | Date/Time Received T<br>GMT -08:00) Pacific Time | Complete By Date<br>6/22/2017 | Status<br>Active | Current Location<br>Task List |   |

The Delegated Manager will need to accept the delegation then Save & Close.

| Accept Delegation | - Google Chrome                                       |
|-------------------|-------------------------------------------------------|
| Secure   https:// | //svi-kronos.sierraview.com/wfc/KDWEFormServlet?id= @ |
| New Delegation    | 1                                                     |
| Delegator:        | SMITH, JOHN                                           |
| Start Date:       | 6/23/2017                                             |
| End Date:         | 6/26/2017                                             |
| Role:             | Manager Role                                          |
| Action            |                                                       |
| Select Action.    | Accept Delegation                                     |
| C                 | Decline Delegation                                    |
| Comment:          |                                                       |
|                   |                                                       |
|                   |                                                       |
|                   | Save & Close Cancel                                   |
|                   |                                                       |
|                   |                                                       |
|                   |                                                       |
|                   |                                                       |
|                   |                                                       |
|                   |                                                       |

When the delegated manager logs into Kronos they will now have to option "Switch Role"

| 🐩 KRON                    |                                             | JAN BACA<br>gn Out                 |                   |          |                          | <b>2</b> 2 |             | 0 📾        |   |            |                    |            |
|---------------------------|---------------------------------------------|------------------------------------|-------------------|----------|--------------------------|------------|-------------|------------|---|------------|--------------------|------------|
| IT Ply Octikes            | Delegator [St<br>Myself [ - ]<br>SMITH, JOH | <b>art - End]</b><br>IN [Manager F | ole] [6/22/2      | 2017 -   | X                        |            |             |            |   |            |                    |            |
| Genies                    |                                             |                                    |                   |          |                          |            |             |            |   |            |                    |            |
| QuickFind 👻 🔹             |                                             |                                    | Q                 |          |                          |            |             |            |   |            | Current Pay Period | <b>• •</b> |
| Select All<br>Rows Select | umn Filter                                  | OL -<br>Timekeeping                | ✓ ↓  <br>Approval | Schedule | Absence                  |            |             |            |   |            | Share              | Go To      |
| Na                        | me                                          | Wor<br>Type                        | ID                | Hire     | Primary Labor<br>Account | Pay Rule   | Cell Number | Home Phone | D | Dept. Desc | Job                | On<br>P    |

The delegated manager can now choose the manager they are doing approvals for.

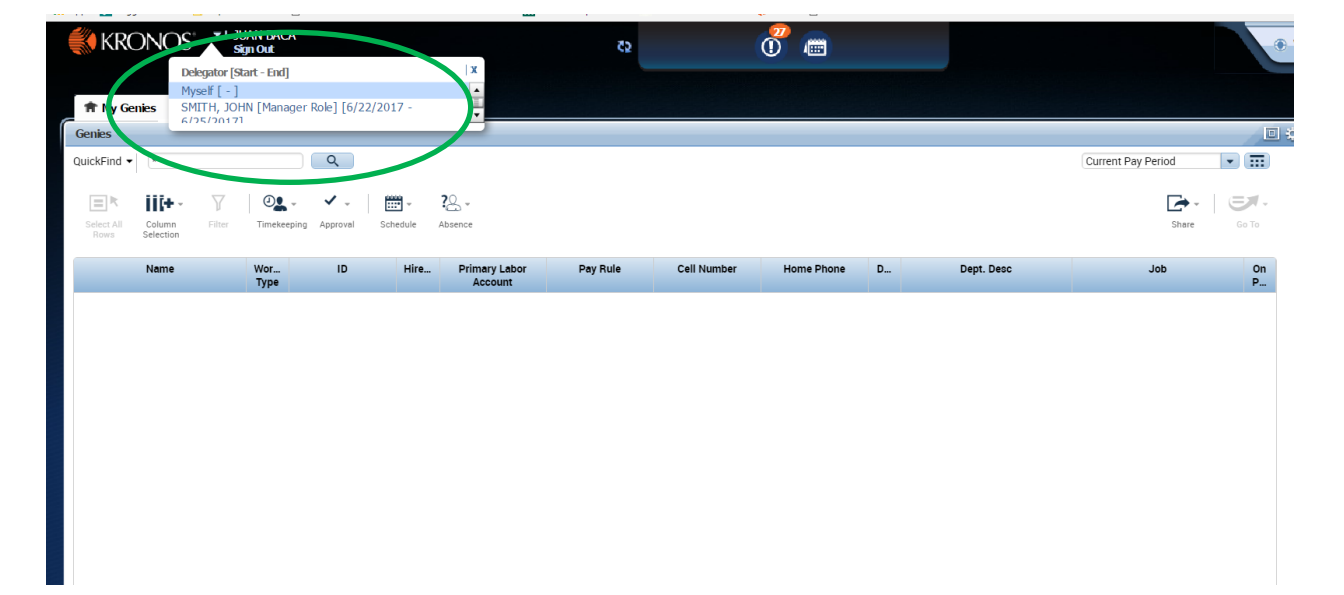

#### **Reports**

To run a timecard detail report click on Reports.

| KRC                 | DNOS                | • )<br>•    | IOHN SMITH<br>Sign Out |          |          |         |                 | 65       |             | 0 🖷        |    |               |        |               | •             | Vorkspaces 👻                                                        |
|---------------------|---------------------|-------------|------------------------|----------|----------|---------|-----------------|----------|-------------|------------|----|---------------|--------|---------------|---------------|---------------------------------------------------------------------|
| 🕈 My Ge             | nies                | 52          |                        |          |          |         |                 |          |             |            |    |               |        |               |               |                                                                     |
| Genies              |                     | _           |                        |          |          |         |                 |          |             |            |    |               |        |               | □ *           |                                                                     |
| QuickFind -         | (*                  |             |                        | Q        |          |         |                 |          |             |            |    | $\overline{}$ | Curren | nt Pay Period | • =           | Ŵ                                                                   |
| Select All<br>Roves | Column<br>Selection | ₽<br>Filter | Timekeeping            | Approval | Schedule | Absence |                 |          |             |            |    |               |        | Share         | <b>Бата</b> - | Genies<br>Manager Self Service                                      |
|                     | Name                |             | Wor<br>Type            | ID       | Hire     | Primar  | y Labor<br>ount | Pay Rule | Cell Number | Home Phone | D_ | Dept. Desc    |        | lob           | On<br>P       | Timecard Exceptions                                                 |
|                     |                     |             |                        |          |          |         |                 |          |             |            |    |               |        |               | 4             | Tinecards Reports Actions Infox Help Attendance Editor Hy Approvals |
|                     |                     |             |                        |          |          |         |                 |          |             |            |    |               |        |               |               |                                                                     |

| 🏦 My Genies | Reports | X   25 |  |
|-------------|---------|--------|--|
| Reports 👻   |         |        |  |

## REPORTS

| SELECT REPORTS                                 | CHECK REP     | ORT STATU | s        |               |    |
|------------------------------------------------|---------------|-----------|----------|---------------|----|
| Run Report Refresh Email Print Schedule Report |               |           |          |               |    |
| Create Favorite                                | Save Favorite | Duplicate | Favorite | Delete Favori | te |
| + All                                          |               |           |          |               |    |
| + Configuration                                |               |           |          |               |    |
| + Detail Genie                                 |               |           |          |               |    |
| + Other Reports                                |               |           |          |               |    |
| + Roll-Up Genie                                |               |           |          |               |    |
| + Scheduler                                    |               |           |          |               |    |
| + Timecard                                     |               |           |          |               |    |
|                                                |               |           |          |               |    |

Click on "All" to view all available reports then choose Time Detail Report.

Click on "Time Period" to view a specific period of time. Once you have filled in your dates hit Run Report.

| n My Genies Reports C2   X                           |                              |                                                                                            |
|------------------------------------------------------|------------------------------|--------------------------------------------------------------------------------------------|
| Reports -                                            |                              |                                                                                            |
|                                                      |                              |                                                                                            |
| REPORTS                                              |                              |                                                                                            |
| SELECT REPORTS CHECK REPORT STATUS                   |                              |                                                                                            |
| Run Report Refresh Email Print Schedule Rep          | ort                          |                                                                                            |
| Create Favorite Save Favorite Duplicate Favorite Del | ete Favorite                 |                                                                                            |
| Hours by Labor Account                               |                              |                                                                                            |
| Hours by Labor Account (Excel)                       | TIME DETAIL                  |                                                                                            |
| Hours by Labor Account with Chart                    |                              |                                                                                            |
| Hours by Labor Account with Graph Summary            | Description                  | Displays detailed data about each employee's punches, duration, and pay code edits. Summar |
| Punch Origin                                         | People                       | Previously Selected Employee(s)                                                            |
| Schedule by Labor Account - Monthly                  | Time Period                  | Current Day Daried                                                                         |
| Schedule by Labor Account - Monthly (Excel)          |                              |                                                                                            |
| Schedule by Labor Account - Weekly                   | Page Break between Employees | No V                                                                                       |
| Schedule by Labor Account - Weekly (Excel)           | Sort by                      | Default •                                                                                  |
| Timecard Audit Trail                                 | Actual/Adjusted              | Show hours worked in this period only.                                                     |
| Timecard Sign-off, Request and Approval              | Output Format                | Adaba Acrobat Decument( off)                                                               |
| Time Detail                                          |                              | Auoue Acrobal Document(.pur) *                                                             |
| Time Detail (Excel)                                  |                              |                                                                                            |